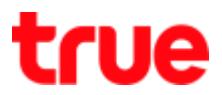

## Auto APN Settings for True SMART 4G SPEEDY 4.0

1. At Home screen, select [Settings 2. Select [More]

| §? * 🖹 🗎 18:00                                | TRUE-H                                 | □ 3G <sup>36</sup> /// ■ 19:47 |
|-----------------------------------------------|----------------------------------------|--------------------------------|
| Google 🔱                                      | การตั้งค่า Q<br>ระบบไร้สายและเครือข่าย |                                |
| 10.00                                         |                                        |                                |
| 0.00<br>อา. 31 มกราคม                         | •                                      | WiFi                           |
|                                               | *                                      | ນລູທູຣ                         |
| truevisions<br>Anywhere TrueYou LINE Facebook |                                        | ซิมการ์ด                       |
| การตั้งค่า GoodGames 7-Eleven TH              | 0                                      | การใช้งานข้อมูล                |
|                                               | •••                                    | เพิ่มเติม                      |
|                                               | อุปกรณ์                                |                                |

TRUE CORPORATION PUBLIC COMPANY LIMITED 18 TRUE TOWER, RATCHADAPHISEK ROAD, HUAI KHWANG, BANGKOK10310 THAILAND WWW.TRUECORP.CO.TH

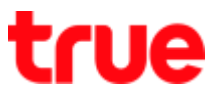

## 3. Select [Cellular network]

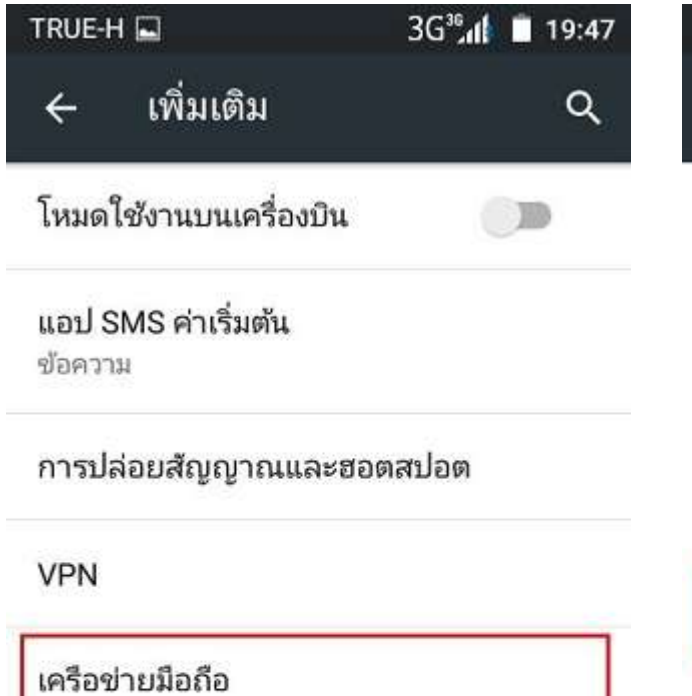

4. And then [Access point name]

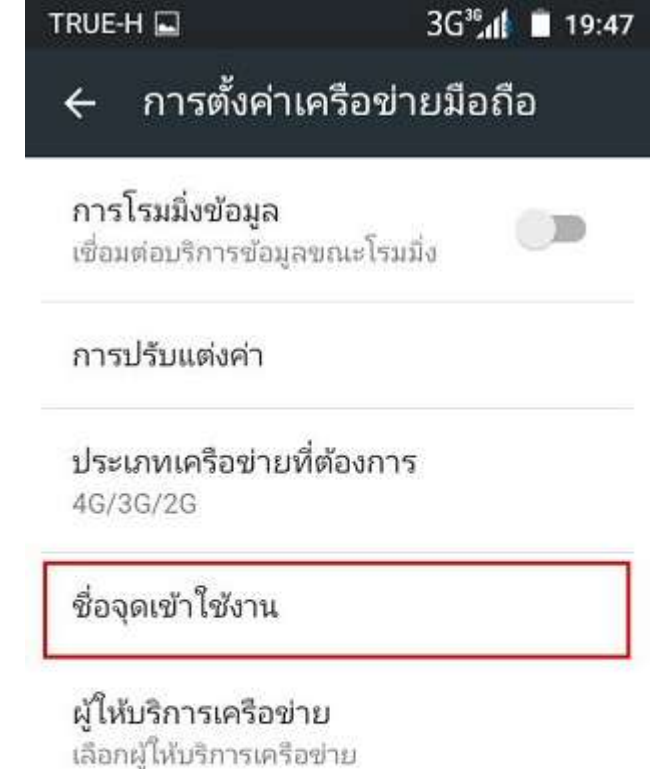

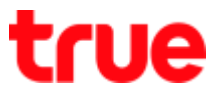

5. Press Menu button (3 dots)

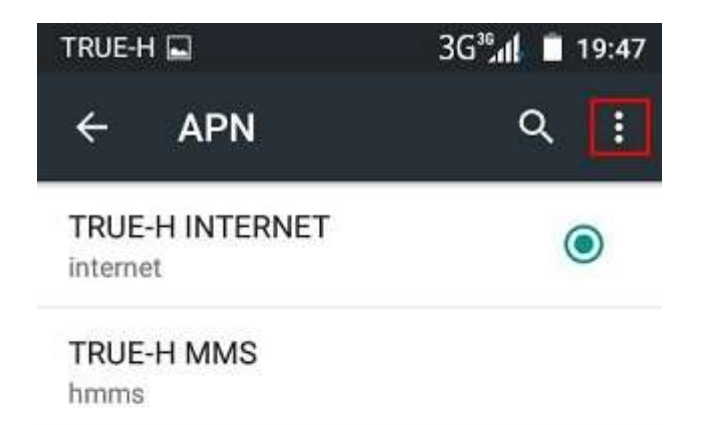

6. Choose [Reset to Default]

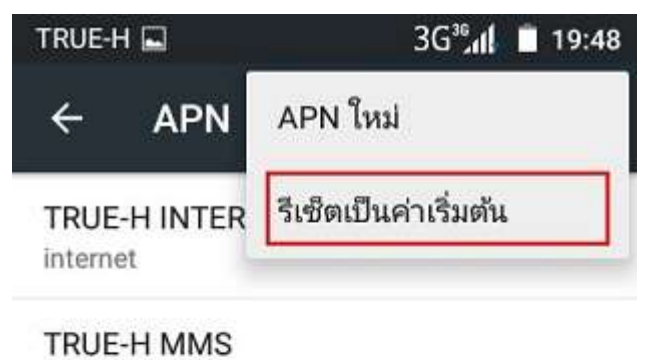

hmms

TRUE CORPORATION PUBLIC COMPANY LIMITED 18 TRUE TOWER, RATCHADAPHISEK ROAD, HUAI KHWANG, BANGKOK10310 THAILAND WWW.TRUECORP.CO.TH

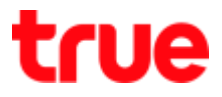

## 7. Wait a moment

 APN will appear according to inserted SIM Card, you can start using internet

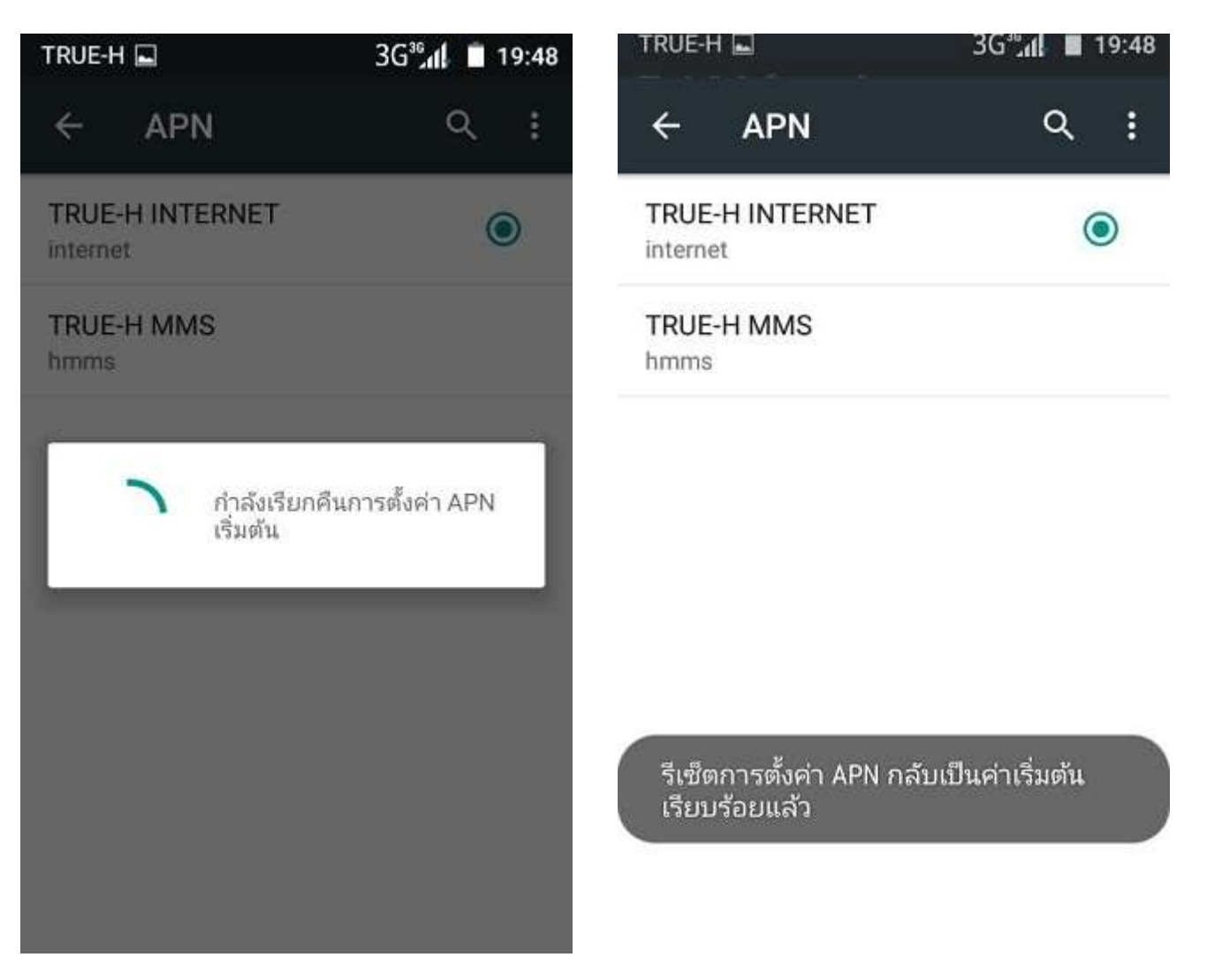